## KAIP ĮDIEGTI INIT+ Į LG TELEVIZORIŲ?

1. Eikite į programėlių (angl. "Apps") parduotuvę:

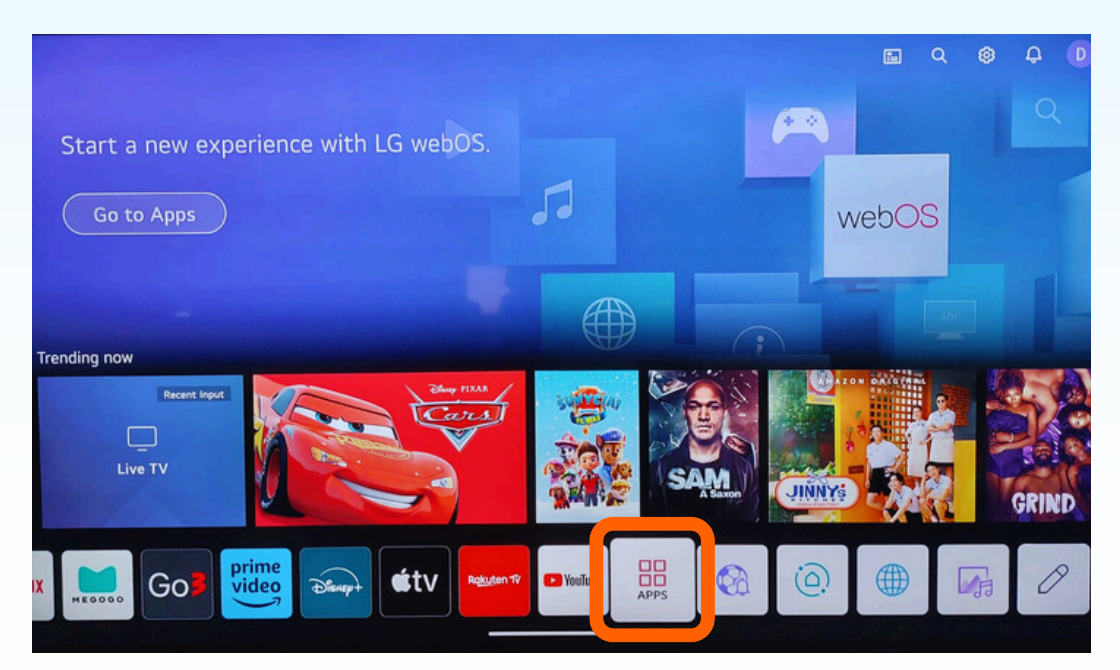

2. Norint įdiegti INIT+ programėlę į savo televizorių, reikia turėti asmeninę paskyrą "Smart TV" parduotuvėje. Sukurkite naują "Smart TV" paskyrą sekdami LG prisijungimo gaires:

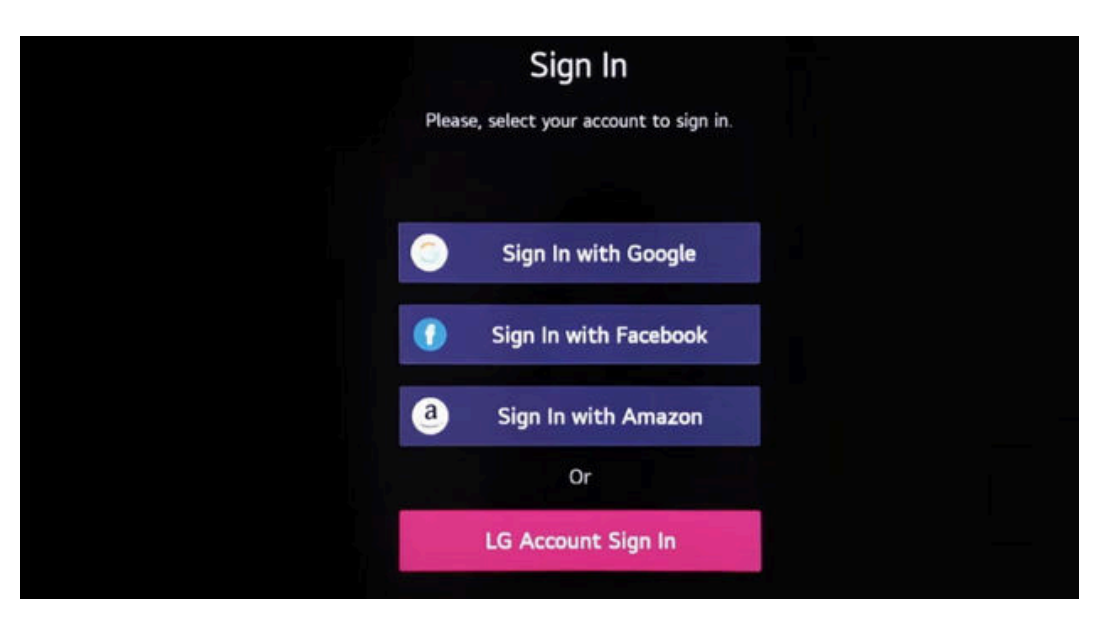

Jeigu jau turite "Smart TV" paskyrą ir esate prisijungę prie televizoriaus programėlių parduotuvės, prisijungimo lango nematysite ir šį žingsnį praleiskite.

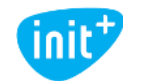

3. Prisijungę prie paskyros, pasirinkite paiešką:

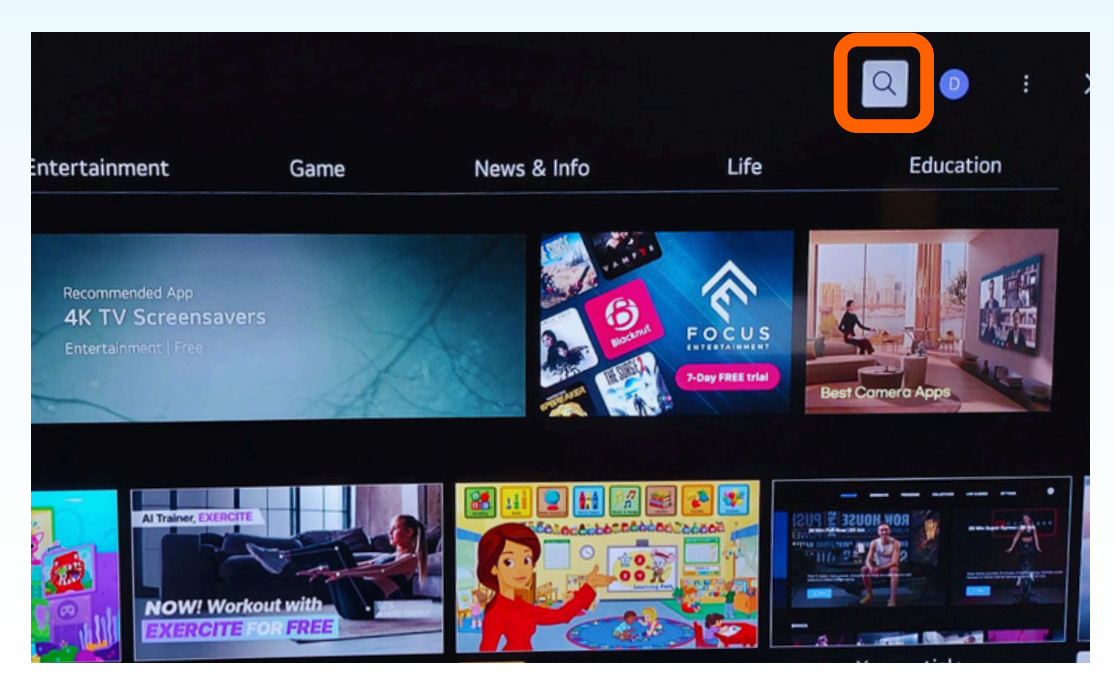

4. [veskite ir pasirinkite "init":

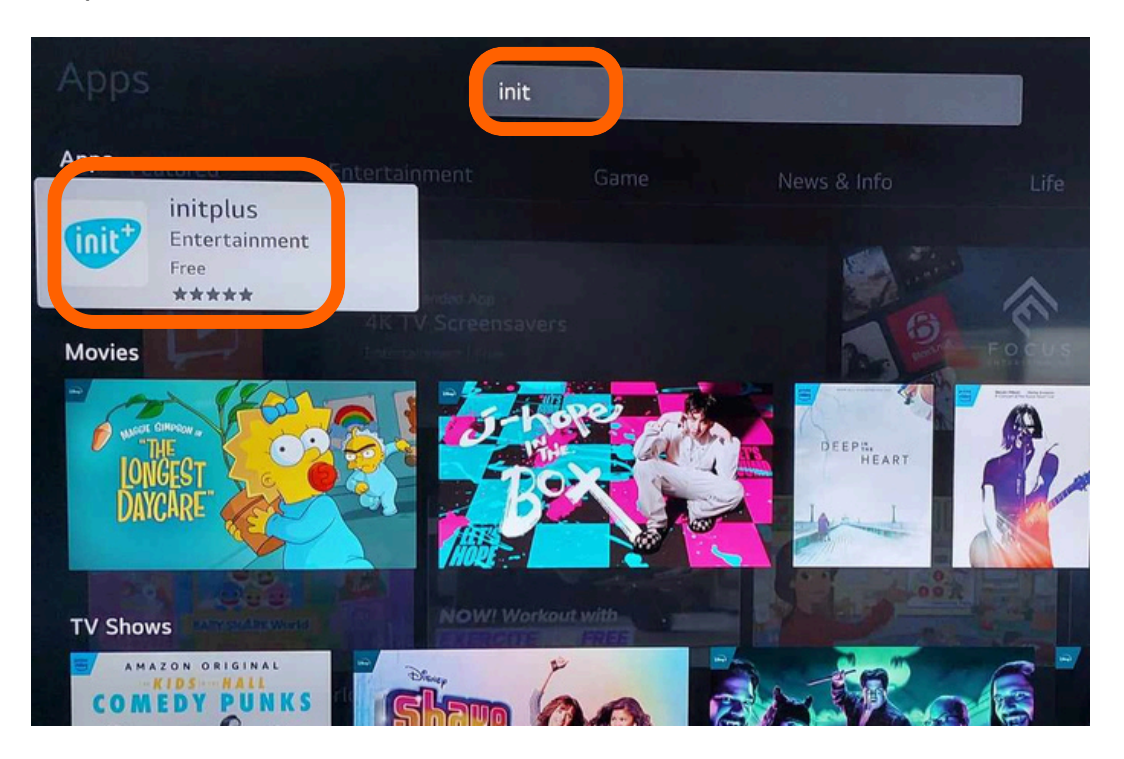

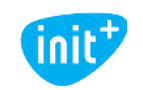

www.init.lt Tel. 19123 5. [diekite programėlę (angl. "Install"):

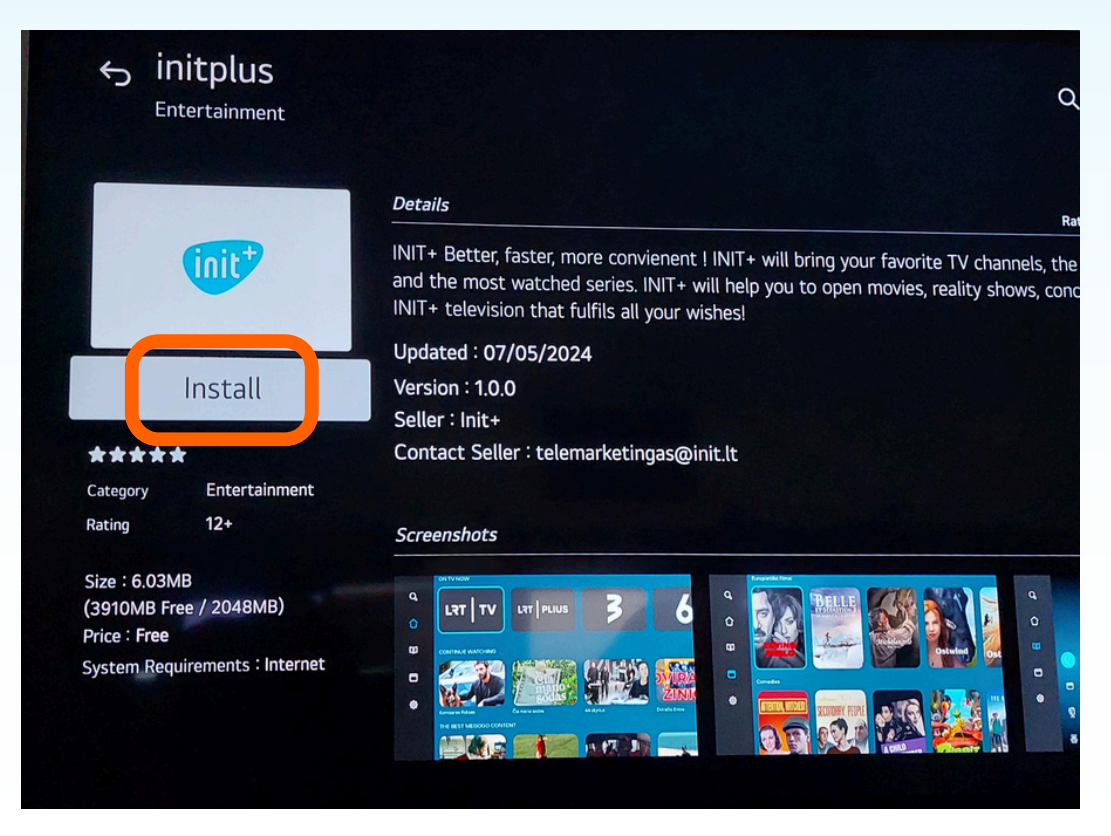

Sveikiname! Po įdiegimo galite prisijungti ir pradėti naudotis išmaniąja INIT+ televizija.

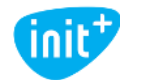